### Let's get started.

To activate & set up press, download Cricut Heat™ app on compatible mobile device, then follow on-screen prompts.

Product will not function until activated.

# Need help?

Visit cricut.com/help

#### ES

### **Empecemos.**

Para activar y configurar tu prensa, descarga la aplicación Cricut Heat en un dispositivo móvil compatible y sigue las indicaciones que aparecen en pantalla.

El producto no funcionará sin la activación.

# ¿Necesitas ayuda?

Visita cricut.com/help

#### RU

## Начало работы.

Для активации и настройки термопресса загрузите приложение Cricut Heat на совместимое мобильное устройство и следуйте подсказкам на экране.

Изделие не будет работать до его активации.

# Нужна помощь?

Зайдите на cricut.com/help

### FR

## Allons-y.

Pour activer et configurer la presse, téléchargez l'application Cricut Heat sur un appareil mobile compatible, puis suivez les instructions à l'écran.

Le produit ne fonctionnera pas tant qu'il ne sera pas activé.

# Besoin d'aide ?

Consultez cricut.com/help

### IT

## Iniziamo.

Per attivare e configurare la pressa, scarica l'app Cricut Heat su un dispositivo mobile compatibile e segui le istruzioni sullo schermo.

Il prodotto non funzionerà fino a quando non sarà stato attivato.

## Hai bisogno di aiuto?

Vai alla pagina cricut.com/help

#### PL

### Zaczynajmy.

Aby aktywować i skonfigurować prasę, pobierz aplikację Cricut Heat na kompatybilne urządzenie mobilne, a następnie postępuj zgodnie z instrukcjami wyświetlanymi na ekranie.

Produkt nie zadziała bez aktywacji.

## Potrzebujesz pomocy?

Odwiedź cricut.com/help

#### DE

# Los geht's.

Um die Heizpresse zu aktivieren & einzurichten, lade die Cricut Heat-App auf ein kompatibles Mobilgerät herunter und befolge dann die Anweisungen auf dem Bildschirm.

Das Produkt funktioniert erst nach der Aktivierung.

# **Brauchst du Hilfe?**

Erhältst du unter cricut.com/help

### PT

### Vamos começar.

Para ativar e configurar a prensa, baixe o aplicativo Cricut Heat em um dispositivo móvel compatível e siga as instruções na tela.

O produto não funcionará sem ativação.

## Precisa de ajuda?

Visite cricut.com/help

#### NL

## Laten we beginnen.

Om de hittepers te activeren, download de Cricut Heat app op een compatibel toestel en volg de instructies op het scherm.

Product werkt niet totdat het wordt geactiveerd.

# Behöver du hjälp?

Gå till cricut.com/help

## Lad os komme i gang.

For at aktivere og konfigurere tryk skal du downloade appen Cricut Heat på en kompatibel mobilenhed og derefter følge vejledningen på skærmen.

Produkt vil ikke fungere, før det er aktivere<u>t.</u>

# Har du brug for hjælp?

Besøg cricut.com/help

### FI

# Aloitetaan.

Aktivoi ja asenna painatus lataamalla Cricut Heat -sovellus yhteensopivaan mobiililaitteeseen ja noudattamalla sitten näytölle tulevia ohjeita.

Produktet vil ikke fungere før det er aktivert.

## Tarvitsetko apua?

Käy osoitteessa cricut.com/help

#### AR

# لنبدأ.

لتنشيط وإعداد المكواة، نزّل تطبيق Cricut Heat على جهاز محمول متوافق، ثم اتبع التعليمات التي تظهر على الشاشة.

لن يعمل المنتج إلى أن يتم تنشيطه.

# هل تحتاج إلى المساعدة؟

تفضل بزيارة cricut.com/help

# Nu sätter vi igång.

För att aktivera och konfigurera pressen, ladda ner Cricut Heat-appen på en kompatibel mobil enhet och följ sedan anvisningarna på skärmen.

Tuote ei toimi ennen aktivointia.

# Behöver du hjälp?

Gå till cricut.com/help

### TR

SV

## Haydi başlayalım.

Presi etkinleştirmek ve kurmak için, uyumlu bir mobil cihaza Cricut Heat™ uygulamasını indirin, ardından ekrandaki komutları izleyin.

Ürün etkinleştirilene dek çalışmaz.

## Yardıma ihtiyacınız mı var?

cricut.com/help adresini ziyaret edin.

### 中文

# 让我们开始吧。

要激活和设置热压机,请在兼容的移动设 备上下载 Cricut Heat™ 应用程序,然后按 照屏幕提示进行操作。

产品在激活前无法运行。

# 需要帮助吗?

请访问 cricut.com/help

#### NO

# La oss komme i gang.

For å aktivere og konfigurere trykkmaskinen må du laste ned Cricut Heat-appen på en kompatibel mobilenhet og følge instruksjonene på skjermen.

Produkten fungerar inte förrän den har aktiverats.

# Trenger du hjelp?

Besøk cricut.com/help

КО

# 시작하세요.

프레스를 활성화 및 설정하려면, 호환되는 모바일 기기에 Cricut Heat™ 앱을 다운로드한 다음 화면의 지시에 따르세요.

제품은 활성화된 후에만 작동합니다.

# 도움이 필요하신가요?

cricut.com/help 에 방문하세요.

### 繁中

# 這就開始吧。

如要啟動與設定熱壓機,請在相容的行動 裝置上下載 Cricut Heat™應用程式,接著 按照畫面上的提示操作。

產品在啟用前不會運作。

# 需要協助嗎?

請造訪 cricut.com/help